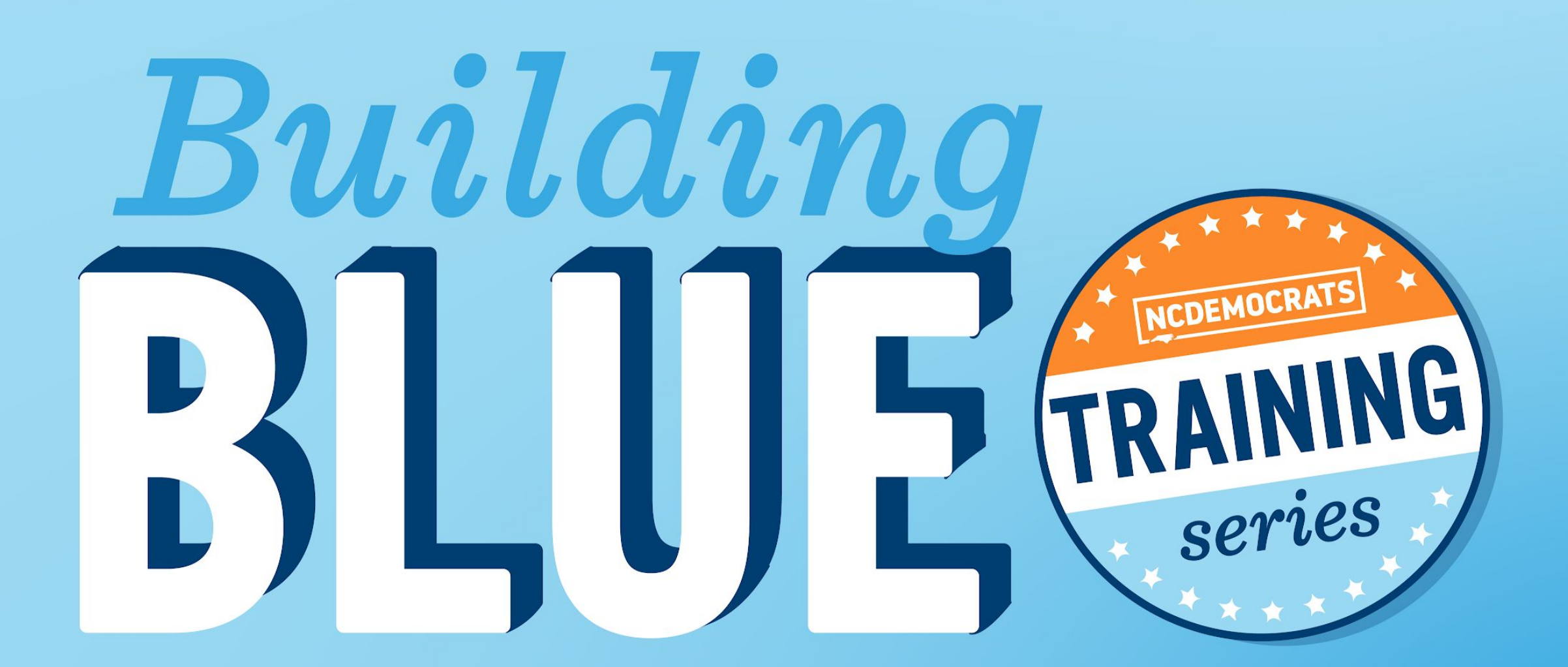

**Creating with Canva SATURDAY, JUNE 12, 2021** 

### **RAISING YOUR HAND ON COMPUTER**

**STEP ONE:** Click on the **"Reactions"** button at the bottom of your Zoom screen.

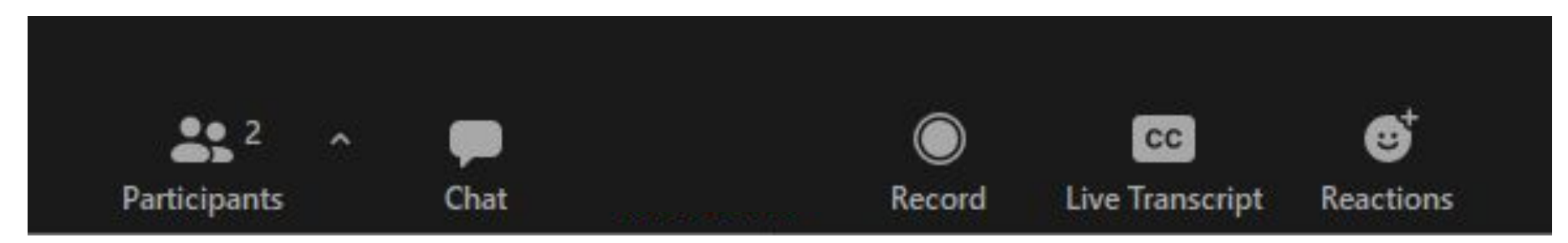

# **STEP TWO:** A menu that looks like this will appear. Click **"Raise hand"**

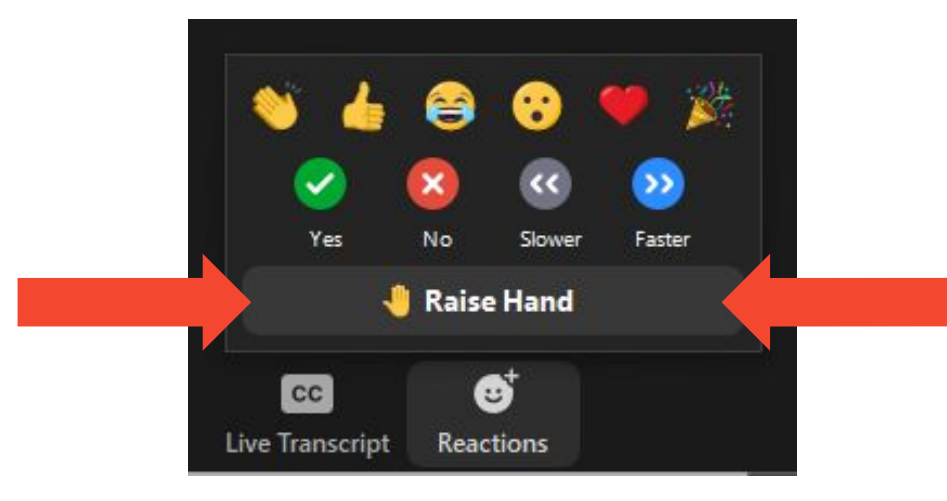

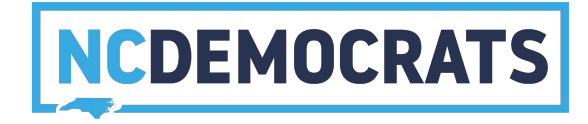

## **RAISING YOUR HAND ON YOUR PHONE**

# TOGGLE **MUTE/UNMUTE**

Press \*6 on your phone's keypad

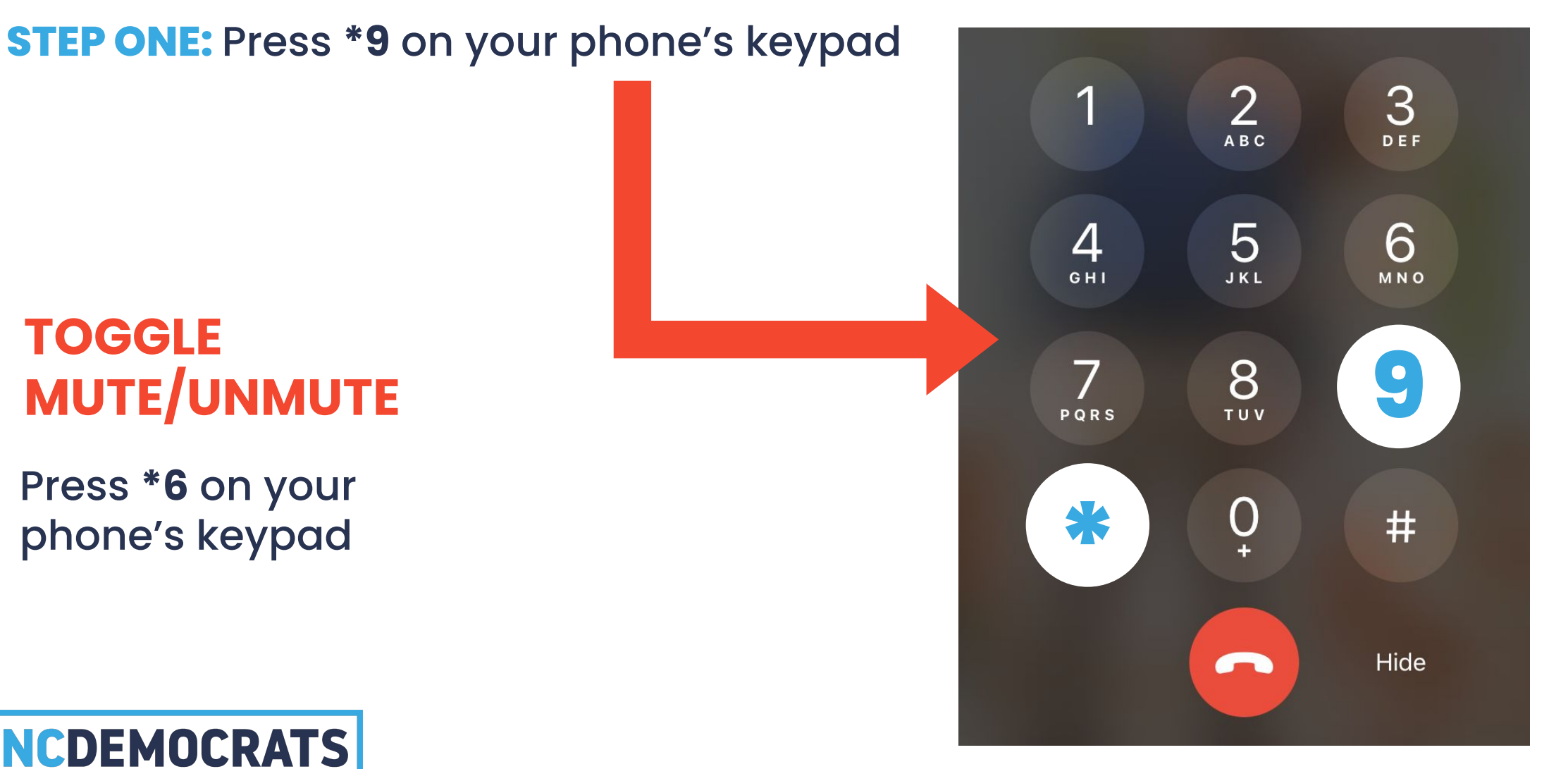

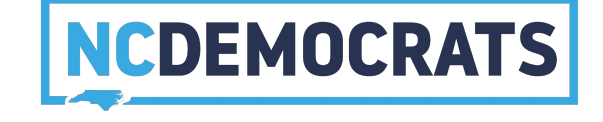

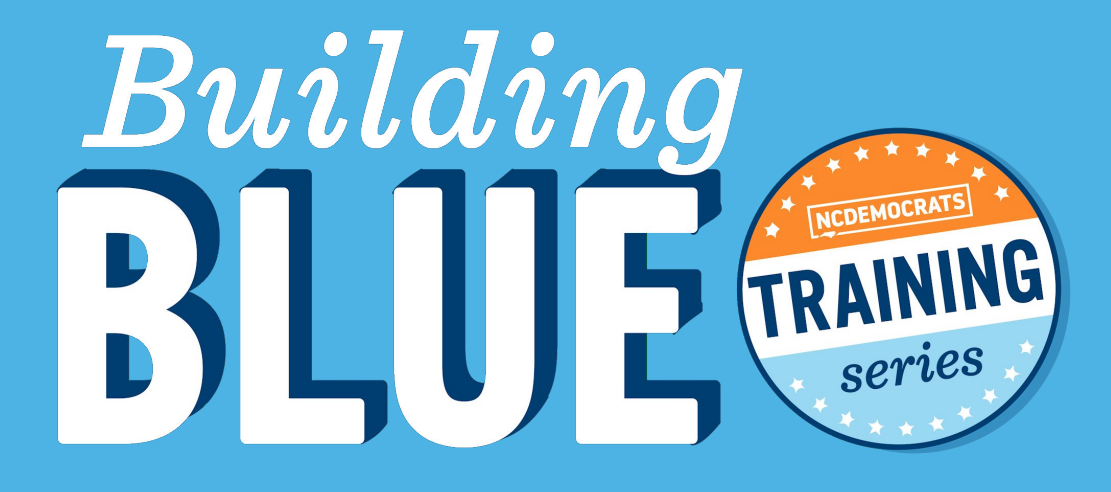

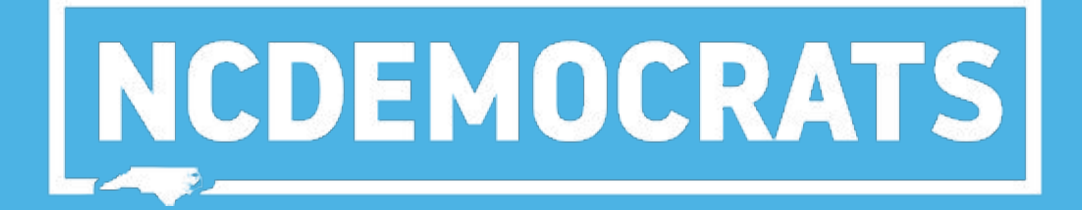

Be Respectful
Be Present
Ask Questions
Use the Chat

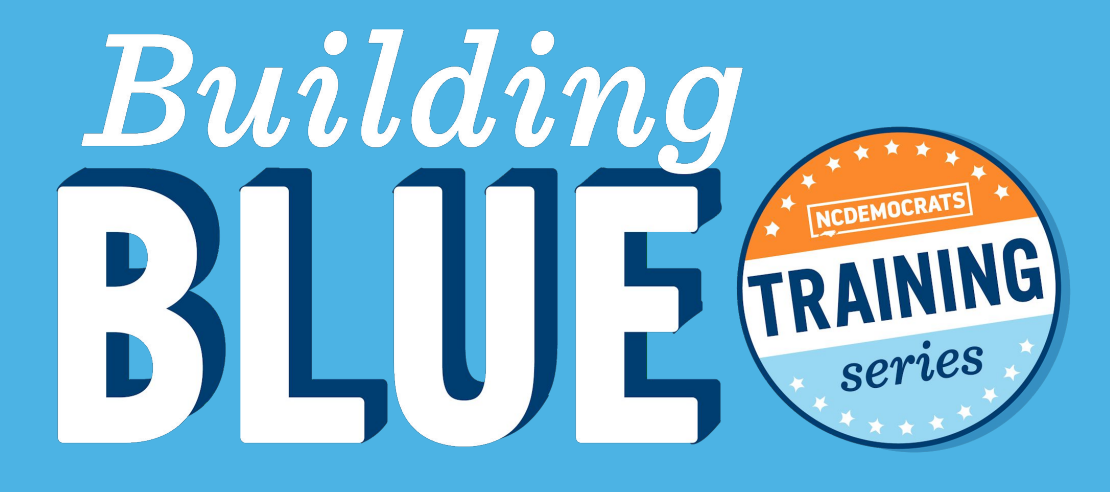

# NCDEMOCRATS

# MEET YOUR DEMOCRATIC FAMILY

#### DO YOU HAVE AN UPCOMING EVENT YOU NEED GRAPHICS FOR?

# OUR AGENDA:

- 1. What is Canva?
- 2. Why should I use it?
- 3. What is good design?
- 4. Questions?
- 5. Thank You

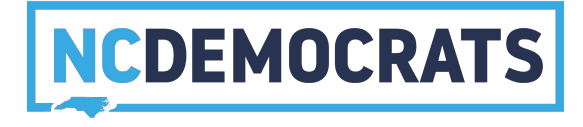

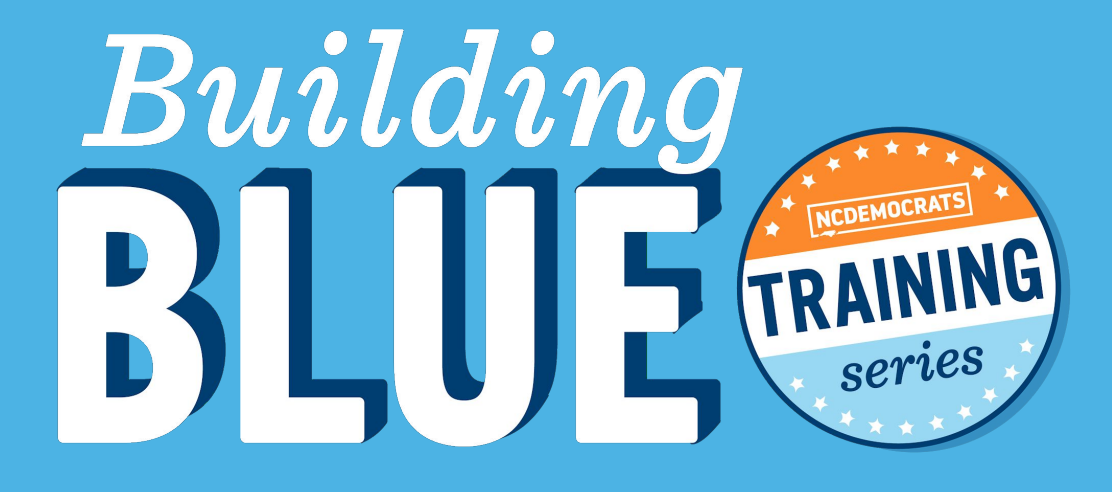

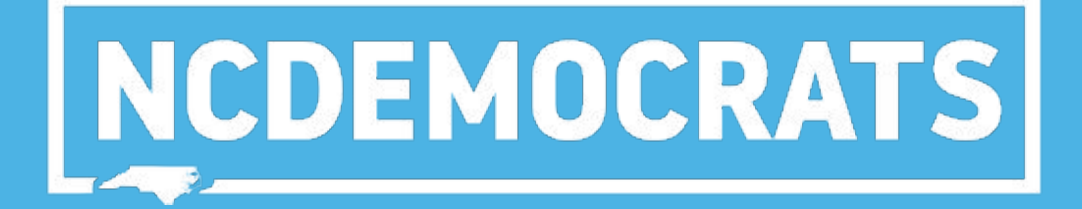

#### WHAT IS IT?

• "a graphic design platform, used to create social media graphics, presentations, posters, documents and other visual content. "

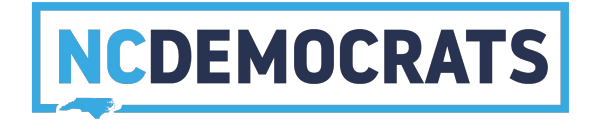

#### WHY SHOULD I USE IT?

- User-friendly
- FREE
- Gives you access to several premade templates and graphic elements

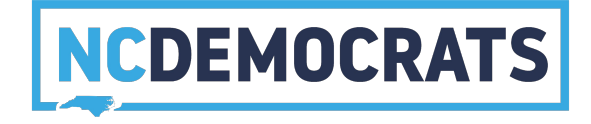

#### WHAT IS GOOD DESIGN?

- Contrast between copy and background color or image
- Clear hierarchy of information
- Accessibility

#### TIPS:

- Use premade color templates
- Use 1 serif and 1 san-serif font
  - Serif fonts are easily readable at small body copy sizes, and Sans Serif fonts really stand out in large titles.

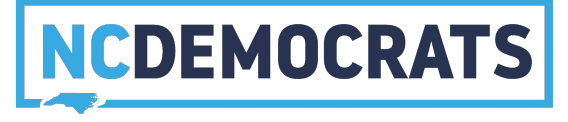

# NOW I'LL WALK YOU THROUGH CREATING A SIMPLE CANVA DESIGN

all of this will be recorded and emailed to you

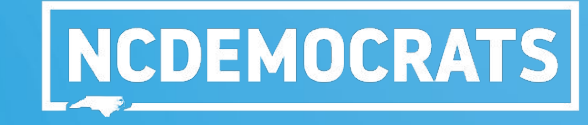

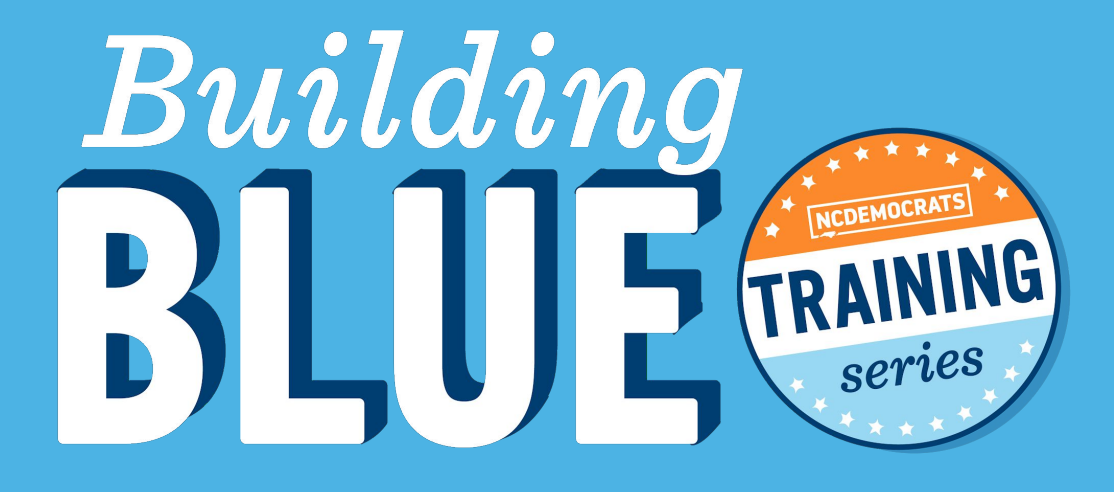

# **QUESTIONS?**

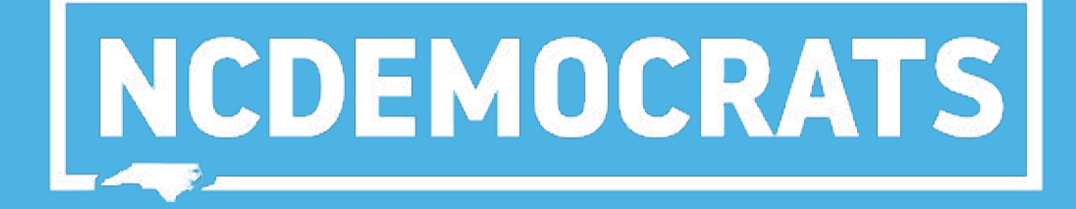

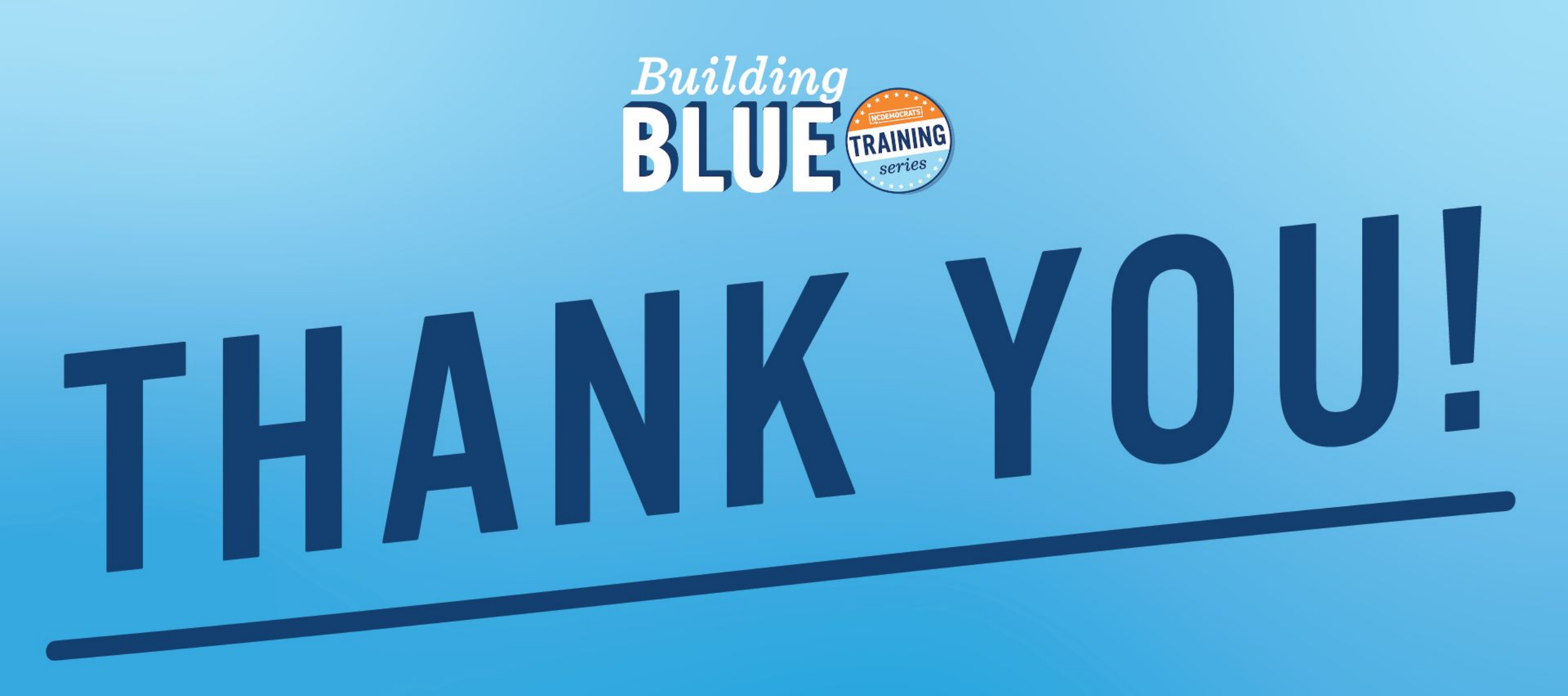

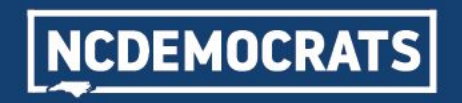

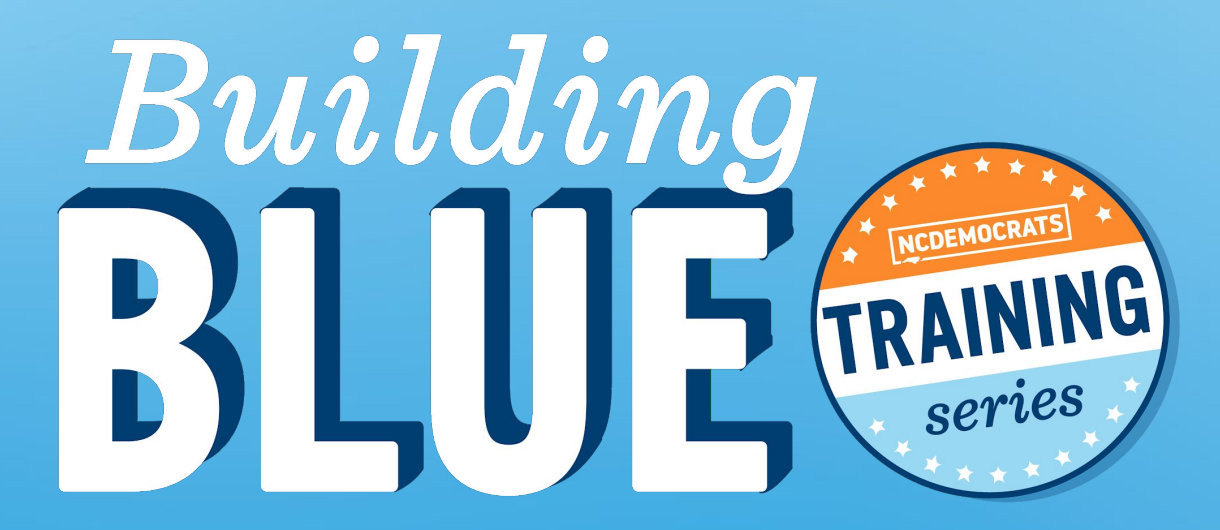

### PAID FOR BY THE NORTH CAROLINA DEMOCRATIC PARTY (WWW.NCDP.ORG). NOT AUTHORIZED BY ANY CANDIDATE OR CANDIDATE'S COMMITTEE.